# Make the most out of the Clarivate Analytics Integrity interface

Want to get the most out of Clarivate Analytics Integrity? How well do you know the functionality of Integrity? Do you know what happens when you click on the Options menu or where you can filter by value range?

Integrity interface enables you to apply highly targeted search strategies, refine and filter retrived results and generate a data map to see all the information related to your results in all Knowlegde Areas. **Example Scenario**: you are searching for drugs that have been reported to show gastrointestinal toxicity, and then identify those with the mechanism of action of interest (e.g. non-steroidal anti-inflammatory drugs, NSAIDs). For those drugs, you would like to review Experimental Pharmacology data for *in vivo* models to identify coupounds with a higher effective dose (which may be the cause of observed toxicity).

## **Advanced Search form:**

| Advand                                                          | ced Sea                                                                                           | rch                        | 5                                                                                                    | Session                                                       | History                                                                                                    |                                         | Clear                                                                                                    | Form Start                                                                                                    |      | A                     | II the Knowledge Areas of Integrity have additional                                                                                                    |
|-----------------------------------------------------------------|---------------------------------------------------------------------------------------------------|----------------------------|----------------------------------------------------------------------------------------------------|---------------------------------------------------------------|----------------------------------------------------------------------------------------------------|-----------------------------------------|----------------------------------------------------------------------------------------------------|----------------------------------------------------------------------------------------------------|------|-----------------------|----------------------------------------------------------------------------------------------------|
| Product                                                         |                                                                                                   |                            |                                                                                                    |                                                               |                                                                                                    |                                         |                                                                                                    | Structure Search                                                                                                    |      | se                    | earch fields beneath the main search form section.                                                                                                    |
| Lead Compo<br>Select Va<br>Optional V<br>Optional V             | <b>unds Dun</b><br>alue<br>/alue<br>/alue                                                         | der Active                 | Developm                                                                                                    | ient                                                          |                                                                                                    |                                         |                                                                                                    | Index AND ><br>Index AND ><br>Index AND >                                                                                                    |      | Th<br>th<br>yo<br>lin | his useful feature allows you to search information<br>nat is directly linked to the records. For example,<br>ou can search reference, target, and patent data<br>nked to a drug using the corresponding sections in     |
| Reference<br>Title/Tex<br>Optional V<br>Optional V              | xt<br>/alue<br>/alue                                                                              | *gastroi                   | ntestinal                                                                                                    | toxic* or *                                                   | GI toxic*                                                                                                    |                                         |                                                                                                    | index AND ><br>index AND ><br>index AND >                                                                                                    |      | th<br>Ki<br>Se<br>Iii | he <b>Advanced Search Form</b> of the Drugs & Biologics<br>nowledge Area. You can use the free text Title/Text<br>earch field in the reference section to search the<br>terature, identify those terms and see the drugs |
| Select Va<br>Optional V<br>Optional V                           | Pathway<br>alue<br>/alue<br>/alue                                                                 | \$<br>*                    |                                                                                                    |                                                               |                                                                                                    |                                         |                                                                                                    | index AND ><br>index AND ><br>index AND >                                                                                                    |      | lir                   | nked to those references.                                                                                                    |
| Patent<br>Select Va<br>Optional V<br>Optional V                 | alue<br>/alue<br>/alue                                                                            | Drugs & Biologic:          | s Search Result                                                                                                    | 5                                                             | Opt                                                                                                    | ions                                    | v                                                                                                    | Index AND ,<br>Index AND ,<br>Index AND ,                                                                                                    | Tip: |                       |                                                                                                    |
| Drugs & Biologics Seam<br>Query > Title/Text = "gas             | rch Results                                                                                       | or "GI toxic"              |                                                                                                    |                                                               | 12                                                                                                    | 345678910 (                             | Next>] [Last>>]                                                                                                    |                                                                                                    |      | 0                     | Don't forget that you can use the asterisk to<br>truncate search terms; so toxic* also finds<br>toxicity.                                                                                                    |
| Entry Highest C<br>Number Phase C<br>Launched-<br>070002 1955   | Code Name G                                                                                       | eneric Name<br>rednisolone | Brand<br>Name<br>Predonine<br>Prelone                                                                                                    | Product<br>Category<br>Glucocorticoid<br>Prodrugs<br>Steroids | Therapeutic Group<br>Asthma Therapy<br>Lymphoma Therapy<br>Immunosuppressants<br>Inflammation, Treatment<br>of<br>Rheumatida Arthritis,<br>Treatment of<br>Muscular Dystrophy,<br>Agents for<br>Treatment of<br>Autoimmune Diseases          | Mechanism of<br>Action                  | Organization<br>Muro<br>Shionogi<br>Teva                                                                                                    | Filter by Statistics     Development Status     Organization     Major Therapeutic Groups     Therapeutic Groups     Major Condition Groups     Condition     Mechanistic Scope     Molecular Mechanisms     Cellular Mechanisms |      | T                     | he results list shows all those compounds linked to                                                                                                    |
| Launched-<br>070003                                             | Μ                                                                                                 | ethylprednisolone          | Depo-<br>Medrol<br>Medrol<br>Urbason                                                                                                    | Glucocorticoid<br>Steroids                                    | Lymphocytic Leukemia<br>Therapy<br>Antiallergy/Antiasthmatic<br>Drugs<br>Rheumatoid Arthritis,<br>Treatment of<br>Ear disorders, treatment<br>of                                                                                             |                                         | Pfizer<br>(Originator)<br>Imperial College<br>Sanofi<br>Jiangsu Province<br>Hospital of TCM<br>Vilnius<br>University                                   | Major Product Categories     Product Category     Launch Year     Target     Under Active Development     / No Development                                                                                                    |      | re<br>(ii<br>*(       | ncluding truncations): *gastrointestinal toxic* or<br>GI toxic*                                                                                                    |
| Launched-<br>070005 - 1960 C<br>1960 C<br>F<br>G<br>O<br>1<br>( | ATI-1501 M<br>CB-01-14<br>MMX<br>FP-250<br>SK-567<br>PF-<br>00344568<br>IDR-90105<br>(Ophthalmic) | etronidazole               | Anaemetro<br>Flagyl<br>Florazole<br>MetroCream<br>MetroGel-<br>Vaginal<br>MetroLotion<br>Metrogel<br>Nuvessa<br>Rosased<br>Rozex<br>Zidoval | Imidazoles,<br>Antifungal<br>Agents                           | Treatment of Protozoal<br>Diseases<br>Antibacterial Ophthalmic<br>Drugs<br>Antibiotics<br>Inflammatory Bowel<br>Disease, Agents for<br>Antitrichomonals<br>Gastrointestinal<br>Disorders (Not Specified)<br>Antiamebics<br>Antifungal Agents | Cytochrome<br>P450 CYP1A2<br>Inhibitors | Eormac<br>institute for Drug<br>Research<br>Allergan<br>Plizer<br>(Originator)<br>Cosmo<br>Shionogi<br>Valeant<br>Applii<br>Therapeutics<br>SLA Pharma | <ul> <li>Filter Only Lead<br/>Compounds</li> <li>Natural Source Categories</li> <li>Natural Source Scientific<br/>Name</li> <li>Prescription/Indication<br/>Type</li> <li>Administration Route</li> </ul>                        |      |                       |                                                                                                    |

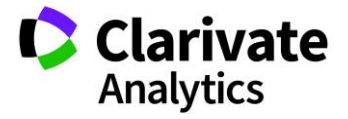

## **Filter by statistics:**

dition

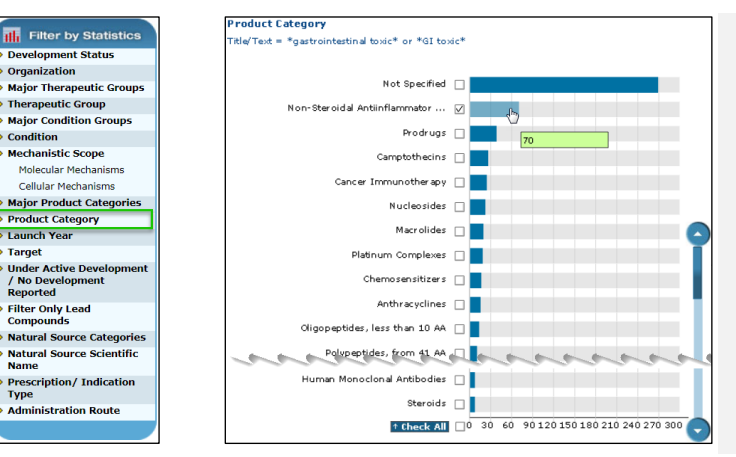

Now you can work with the data, and Integrity offers a number of ways to refine it. Filter By Statistics appears to the right of the results list. When you click on any of the terms a graphical representation of the data is generated. In this example the filter **Product Category** is selected.

The graph shows the number of records for each type of product category. Now select the term(s) of interest using the check box, in this example, the product category Non-Steroidal Anti-inflammatory Drugs.

## **Options menu:**

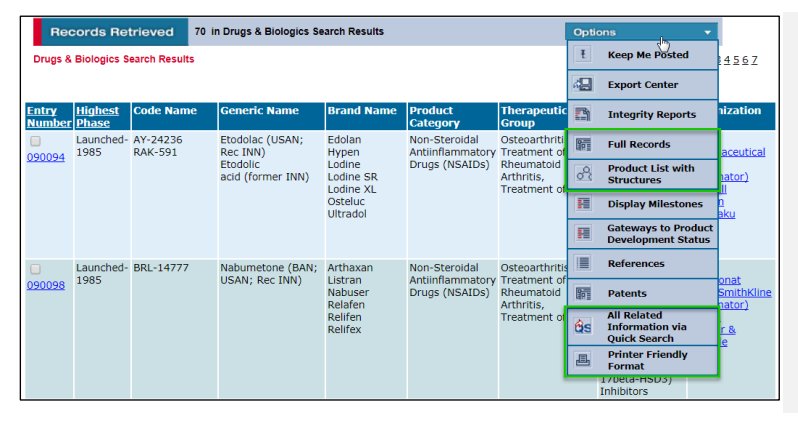

When you have your subset of results you can use the Options. There are numerous options available in this pulldown menu. Here some of the less obvious options are highlighted. To change the view you can select Full Records or Product List with Structures. At the bottom is the Printer-Friendly Format option. Finally, one of the really useful functionalities of Integrity is All Related Information via **Quick Search** 

Tip: Integrity Exports, Reports, and Alerts can also be generated from the Options menu

#### All related information via Quick Search:

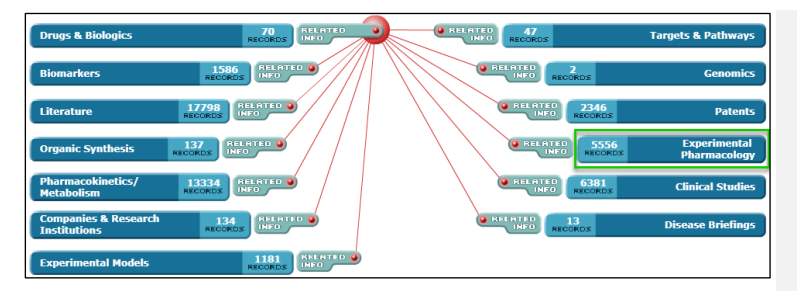

This feature is found in the **Options** menu in all Integrity Knowledge Areas. When you click on this option a data map is generated that allows you to see all the information related to your results in the other Knowledge Areas. In this example you can click through to the Experimental Pharmacology Knowledge Area.

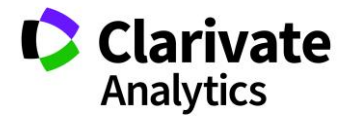

## Filter by statistics:

| IN VITRO    |                                               |                                                                      |                                                     |                                                                                       |                                                                                               |                                                                                                    |                                                                                                  |                                                                                                  |                                                                                         |                                                                                             |
|-------------|-----------------------------------------------|----------------------------------------------------------------------|-----------------------------------------------------|---------------------------------------------------------------------------------------|-----------------------------------------------------------------------------------------------|----------------------------------------------------------------------------------------------------|--------------------------------------------------------------------------------------------------|--------------------------------------------------------------------------------------------------|-----------------------------------------------------------------------------------------|---------------------------------------------------------------------------------------------|
| IN VIVO 🗸   |                                               | dm                                                                   |                                                     |                                                                                       |                                                                                               |                                                                                                    |                                                                                                  |                                                                                                  |                                                                                         |                                                                                             |
| EX VIVO 🗌   | 153                                           | 2                                                                    |                                                     |                                                                                       |                                                                                               |                                                                                                    |                                                                                                  |                                                                                                  |                                                                                         |                                                                                             |
| 1 Check All | 6                                             | 800                                                                  | 200                                                 | 600                                                                                   | 00                                                                                            | 40                                                                                                    | 800                                                                                              | 200                                                                                              | 600                                                                                     | 00                                                                                          |
|             | IN VITRO<br>IN VIVO<br>EX VIVO<br>theck All o | IN VITRO   <br>IN VIVO   <br>EX VIVO    153<br>† Check All    00   8 | IN VITRO  <br>IN VIVO  <br>EX VIVO  <br><b>1632</b> | IN VITRO □<br>IN VIVO ☑<br>EX VIVO □<br><b>1532</b><br><b>↑ Check All</b> □ □ ♀ ♀ ♀ ♀ | IN VITRO □<br>IN VIVO ☑<br>EX VIVO □<br><b>1532</b><br><b>↑ Check All</b> □<br><b>9</b> § § 8 | IN VITRO □<br>IN VIVO ☑<br>EX VIVO □<br><b>1532</b><br><b>↑ Check All</b> □<br><b>0 0 0 0 0 0 0 0 0 0</b> | IN VITRO □<br>IN VIVO Ø<br>EX VIVO □<br><b>1532</b><br><b>1532</b><br><b>1532</b><br><b>1532</b> | IN VITRO □<br>IN VIVO Ø<br>EX VIVO □<br><b>1532</b><br><b>1652</b><br><b>1652</b><br><b>1652</b> | IN VITRO □<br>IN VIVO ☑<br>EX VIVO □<br>topology 0, 0, 0, 0, 0, 0, 0, 0, 0, 0, 0, 0, 0, | IN VITRO<br>IN VIVO<br>EX VIVO<br>↑ Check All Do<br>0 8 8 8 8 8 8 8 8 8 8 8 8 8 8 8 8 8 8 8 |

From your Experimental Pharmacology results you can filter by **System** to select *in vivo* results.

## Filter by value range:

|    | Records          | Retrieved         | 666 in Experimental                                               | Pharmacology                                                                         |                                                                   | Options                                                                |                                     |           |                   |               |                                                                           |  |  |
|----|------------------|-------------------|-------------------------------------------------------------------|--------------------------------------------------------------------------------------|-------------------------------------------------------------------|------------------------------------------------------------------------|-------------------------------------|-----------|-------------------|---------------|---------------------------------------------------------------------------|--|--|
| E  | xperimental P    | harmacology Searc | h Results                                                         |                                                                                      |                                                                   | 12345678910 [Next>] [Last>>]                                           |                                     |           |                   |               |                                                                           |  |  |
| C. | Drug Name        | Biomarker         | Mechanism of<br>Action                                            | Experimental Activity                                                                | Pharmacological<br>Activity                                       | Material /<br>Experimental Model                                       | Method                              | Parameter | Value             | Details       |                                                                           |  |  |
|    | (S):<br>Naproxen |                   | Nitric Oxide (NO)<br>Donors<br>Cyclooxygenase<br>(COX) Inhibitors | Edema remission/reduction,<br>IN VIVD                                                | Edema (carrageenan-<br>induced), inhibition                       | Paw, rat<br>Edema, carrageenan-<br>induced, in rat<br>(Spranue Dawlay) |                                     | ED-50     | 29.7 µmol/kg p.o. | <u>Ref. 5</u> | Filter by Statistics Biomarker Experimental Activity                      |  |  |
|    | Naproxen         | ere               | Nitric Oxide (NO)<br>Donors<br>Cyclooxygenase<br>(COX) Inhibitors | Cyclooxygenase-1 (COX-<br>1)_inhibition, IN VITRO                                    | Cyclooxygenase 1 [COX<br>1], inhibition                           | Seminal vesicles, rat                                                  | Arachidonic<br>acid as<br>substrate | IC-50     | 61 ± 3.00 nM      | Ref. 7        | System<br>Activity/Effect<br>Target/Condition/Toxicity                    |  |  |
|    | (S):<br>Naproxen |                   | Nitric Oxide (NO)<br>Donors<br>Cyclooxygenase<br>(COX) Inhibitors | Cyclooxygenase-1 (COX-<br>1) inhibition, IN VITRO                                    | Cyclooxygenase 1 [COX<br>1], inhibition                           | Ovine enzyme                                                           | ELISA assay                         | IC-50     | 0.180 µM          | Ref. 6        | Administration Route     Dose Regimen     Experimental Model     Sinacles |  |  |
|    | (S)-<br>Naproxen |                   | Nitric Oxide (NO)<br>Donors<br>Cyclooxygenase<br>(COX) Inhibitors | Aldo-Keto Reductase<br>Family 1 Member G3 (17-<br>beta-HSDS) inhibition, IN<br>VITRO | 3-alpha-hydroxysteroid<br>dehydrogenase<br>(AKR1C3), inhibition   | Recombinant enzyme                                                     | NADPH<br>formation<br>assay         | IC-50     | 0.180 ± 0.040 µM  | <u>Ref. 7</u> | Strain                                                                    |  |  |
|    | (S):<br>Naproxen |                   | Nitric Oxide (NO)<br>Donors<br>Cyclooxygenase<br>(COX) Inhibitors | Aldo-Keto Reductase Family<br>1 Member C4 inhibition, IN<br>VITRO                    | Aldo-keto reductase<br>family 1 member C4<br>(AKR1C4), inhibition | Recombinant enzyme                                                     | NADPH<br>formation<br>assay         | IC-50     | 0.900 µM          | <u>Ref. 7</u> | Filter by Value Range                                                     |  |  |

Another feature of *Integrity* that can be really useful when working with data values is the **Filter by Value Range** function. Only available in the Experimental Pharmacology and Pharmacokinetics / Metabolism Knowledge Areas, which deal with values, it is found at the bottom right of results.

You will need to select the Parameter and Units. Here ED-50 and g/kg are selected.

Finally, from the chart select the higher EC-50 values and click View Subset(s). This will give you some insight into which compounds require higher doses *in vivo* models and would therefore be more likely to cause side effects in humans.

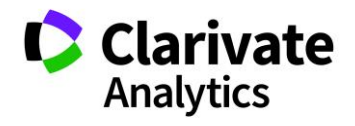

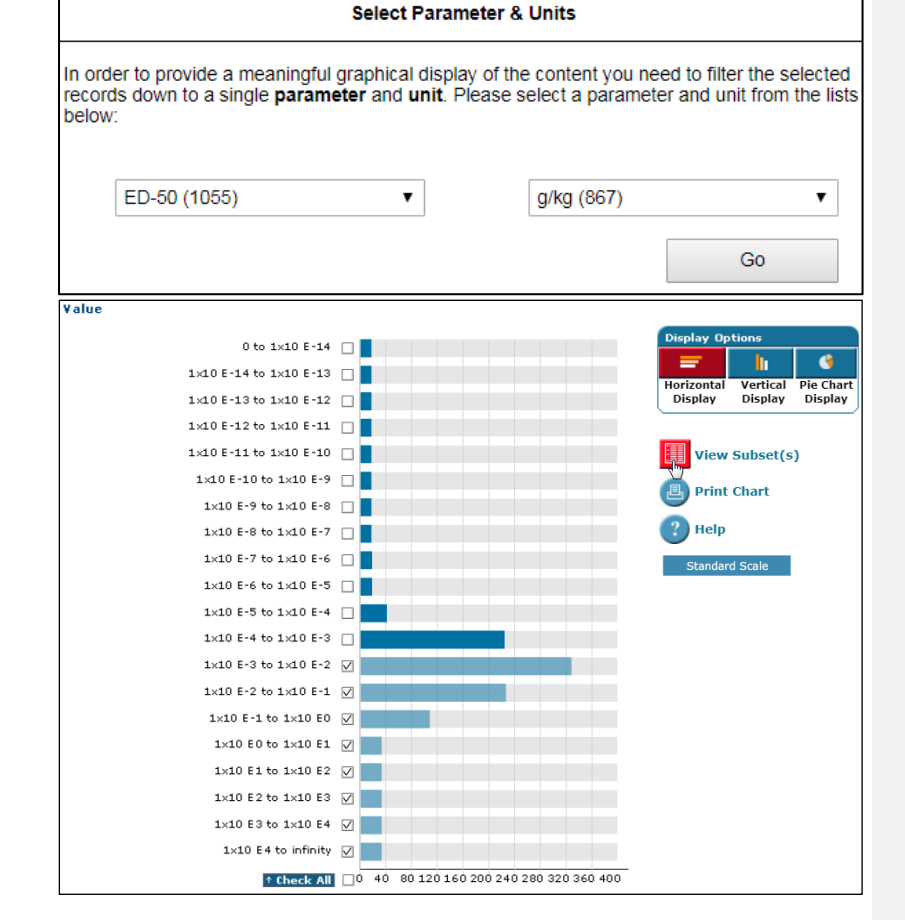